## Insert a Video in a Powerpoint presentation

| File    | Home   | Insert D     | aw De      | esign   | Transitions | Animation | s Slide Show         | Review View Rec | ording Help | ZIP Pro | 🔉 Tell n  | ne what you want | to do   |          |                 |                                   |
|---------|--------|--------------|------------|---------|-------------|-----------|----------------------|-----------------|-------------|---------|-----------|------------------|---------|----------|-----------------|-----------------------------------|
| Now     | Tabla  | Dictures Ser | <b>0</b> + | Dhoto   | Shapar I    |           | Smart Art Chart      | 🕂 Get Add-ins   | Zoom Link   |         | t Commont | A Devt Header    |         |          | $\pi \Omega$    |                                   |
| Slide ~ | Table  | v            | ~ A        | Album ~ | snapes i    | Mode      | smanArt Chart<br>s ~ | 🔊 My Add-ins 🗸  | ZOOM LINK   | Action  | Comment   | Box & Foote      | r ~ Tim | e Number | equation symbol | video kudio screen<br><u> </u>    |
| Slides  | Tables |              | nages      |         | 1           | Illustra  | lions                | Add-ins         | Links       |         | Comments  |                  | Text    |          | Symbols         | Video Video From<br>1 This Device |

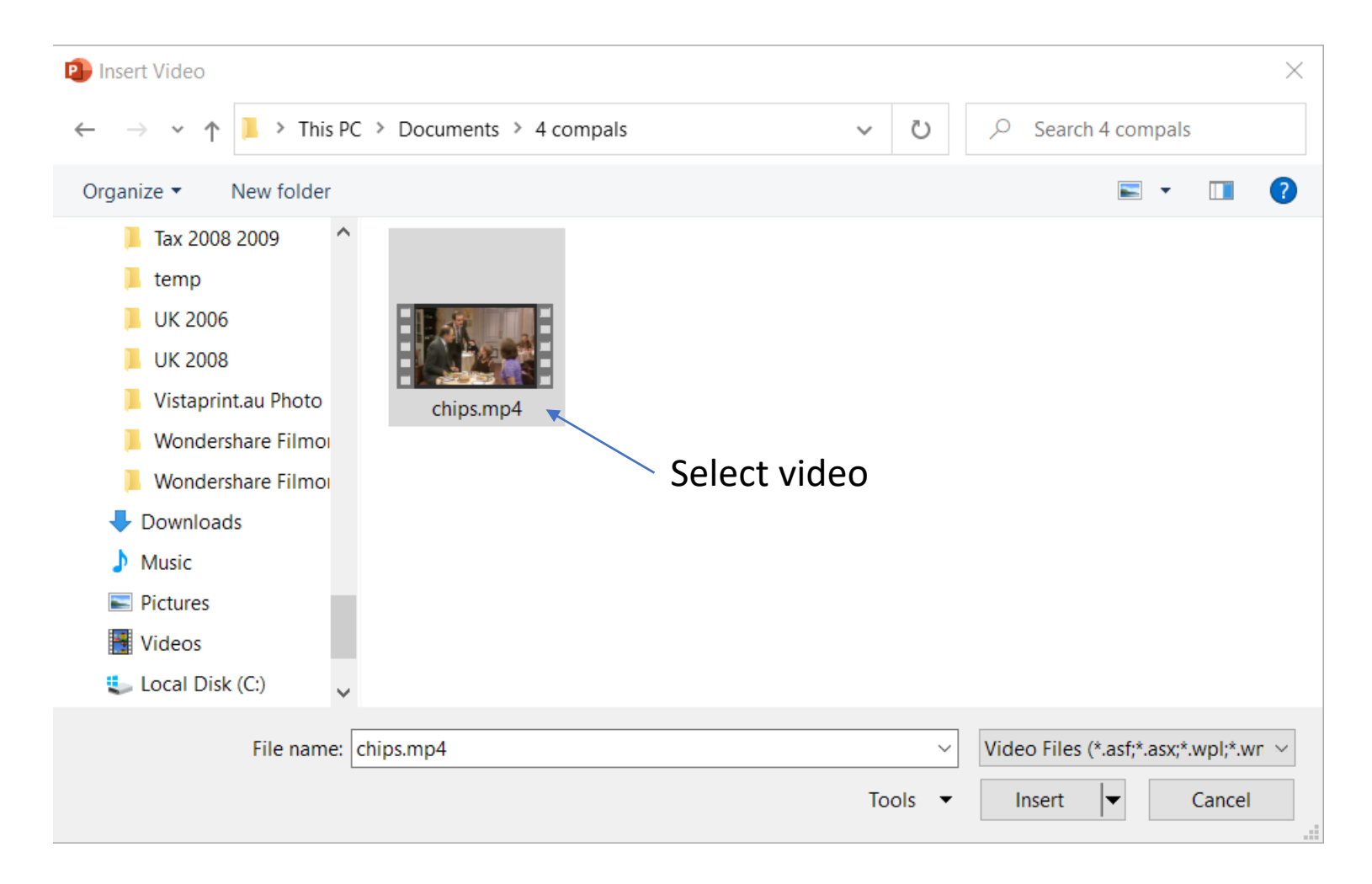

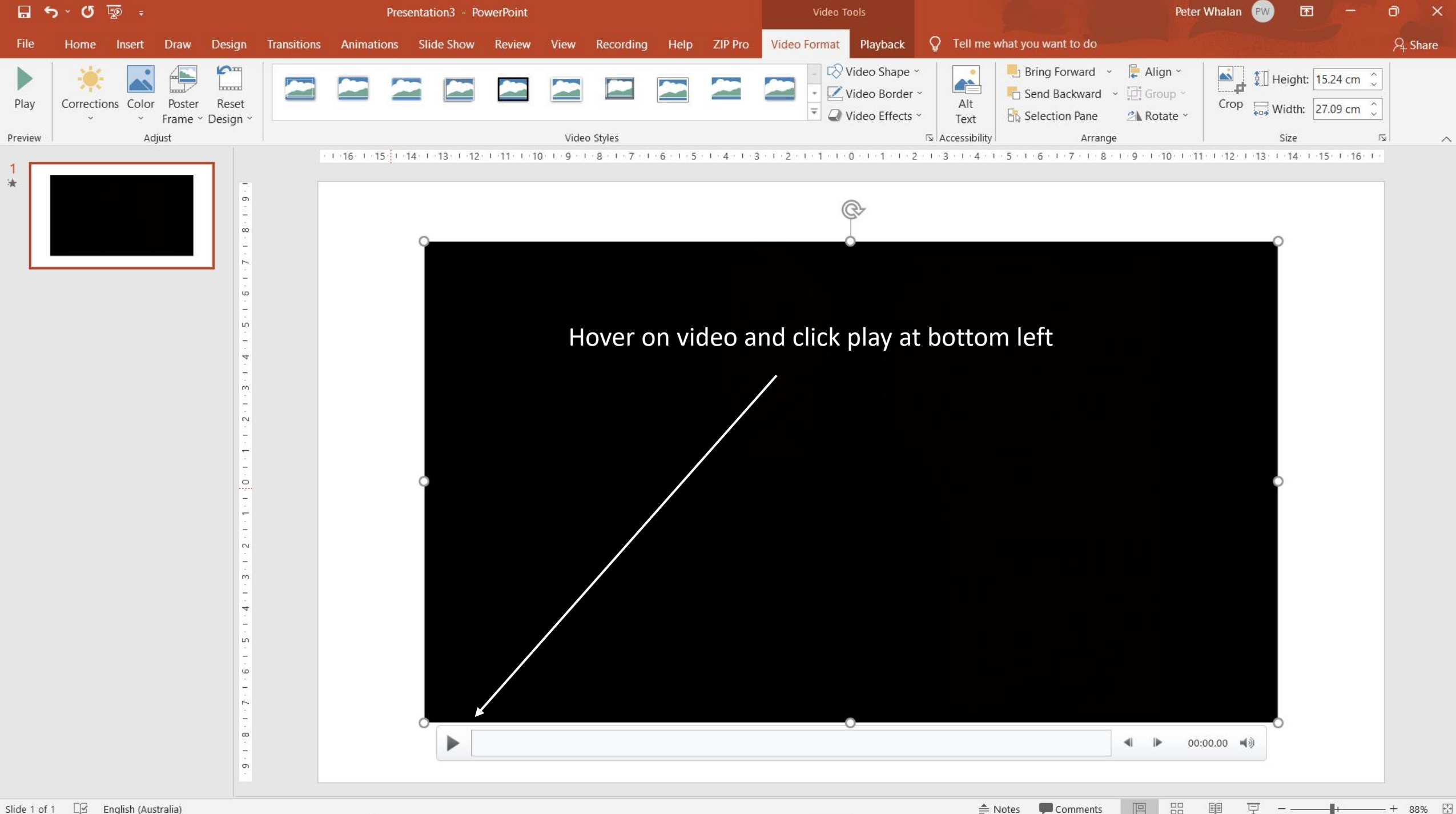

## To insert online video

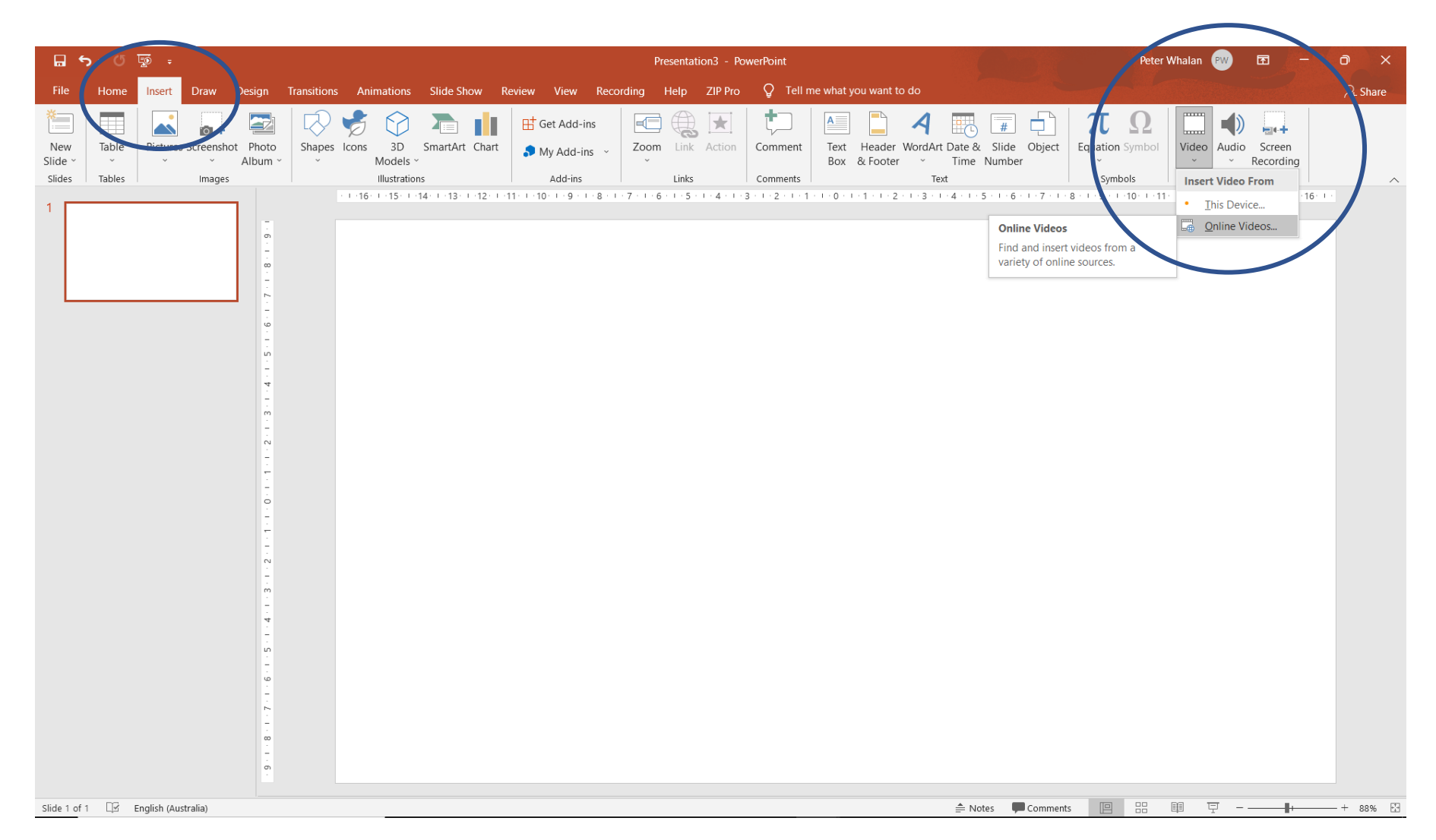

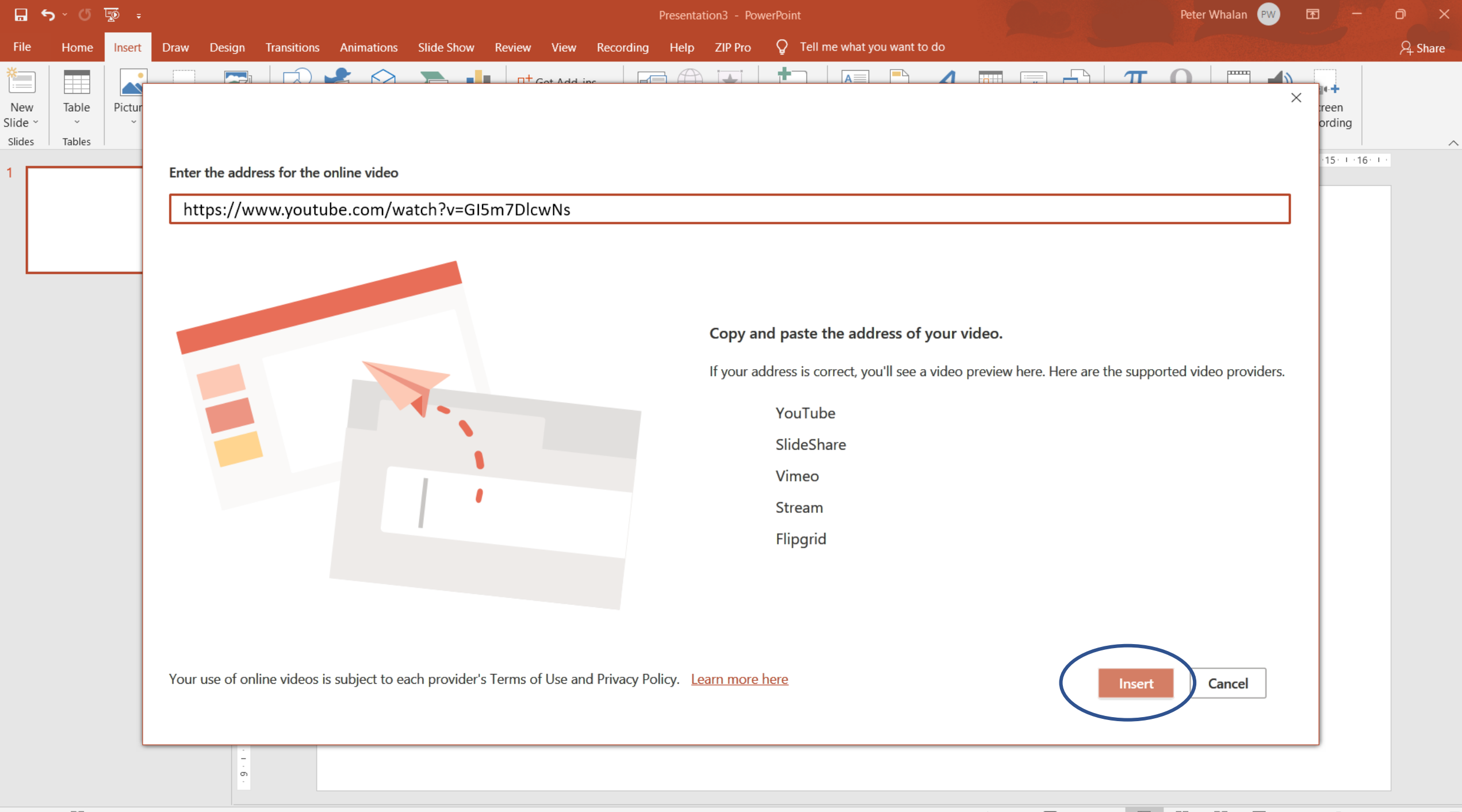

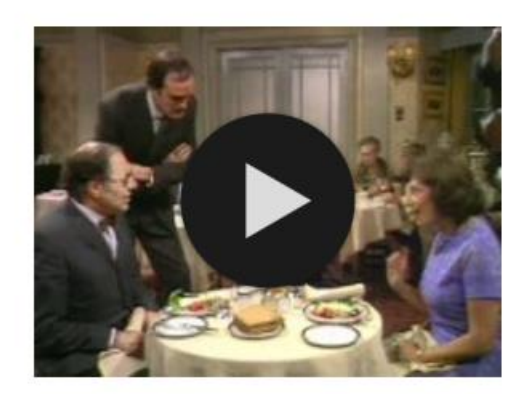

This can be slow to load and you need an internet connection. I find it better to download the youtube (or any other clip) and insert it from my device.

## Insert a Video in an Office 2016 Powerpoint presentation

1. Find video online eg Fawlty Towers chips

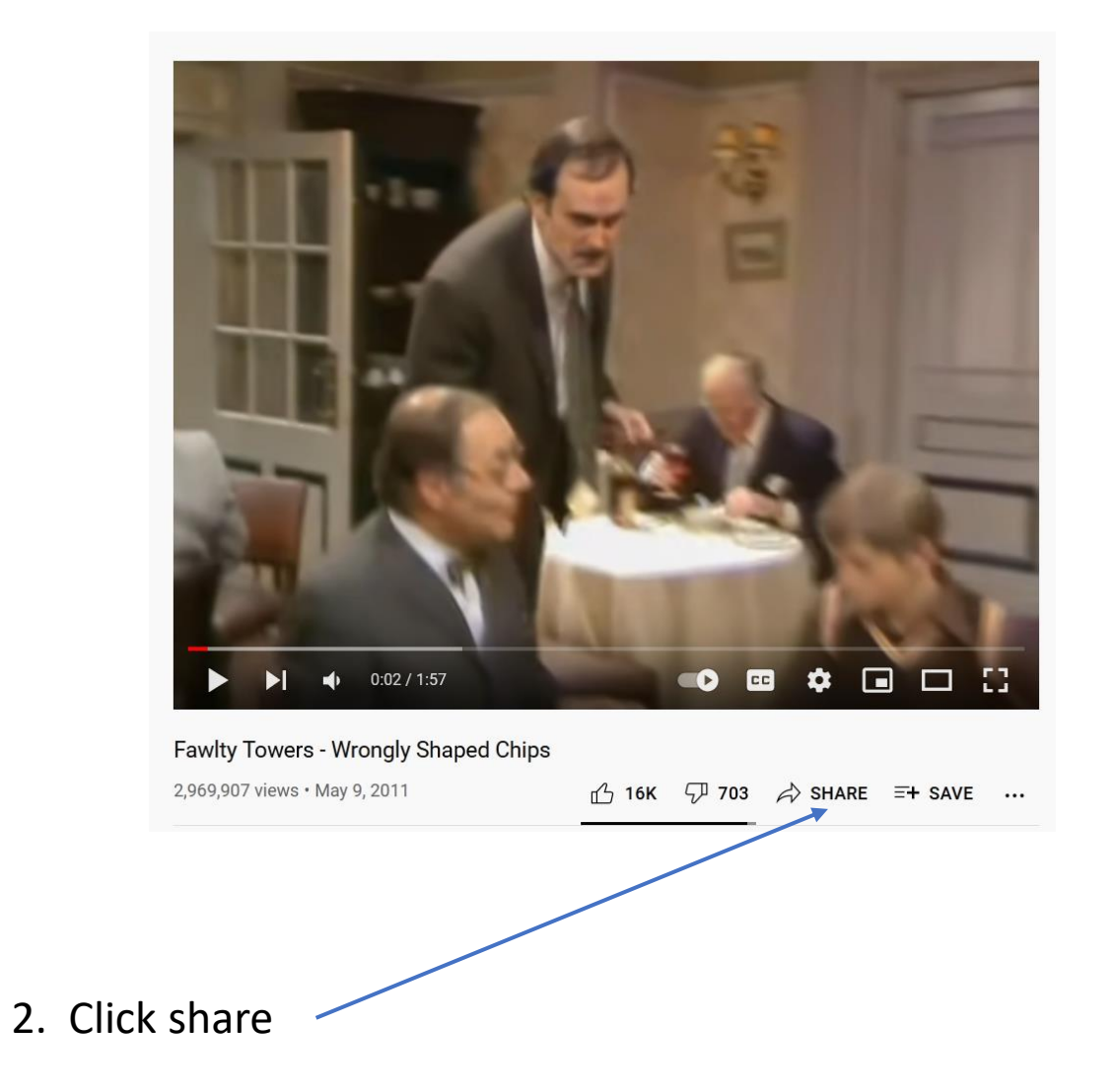

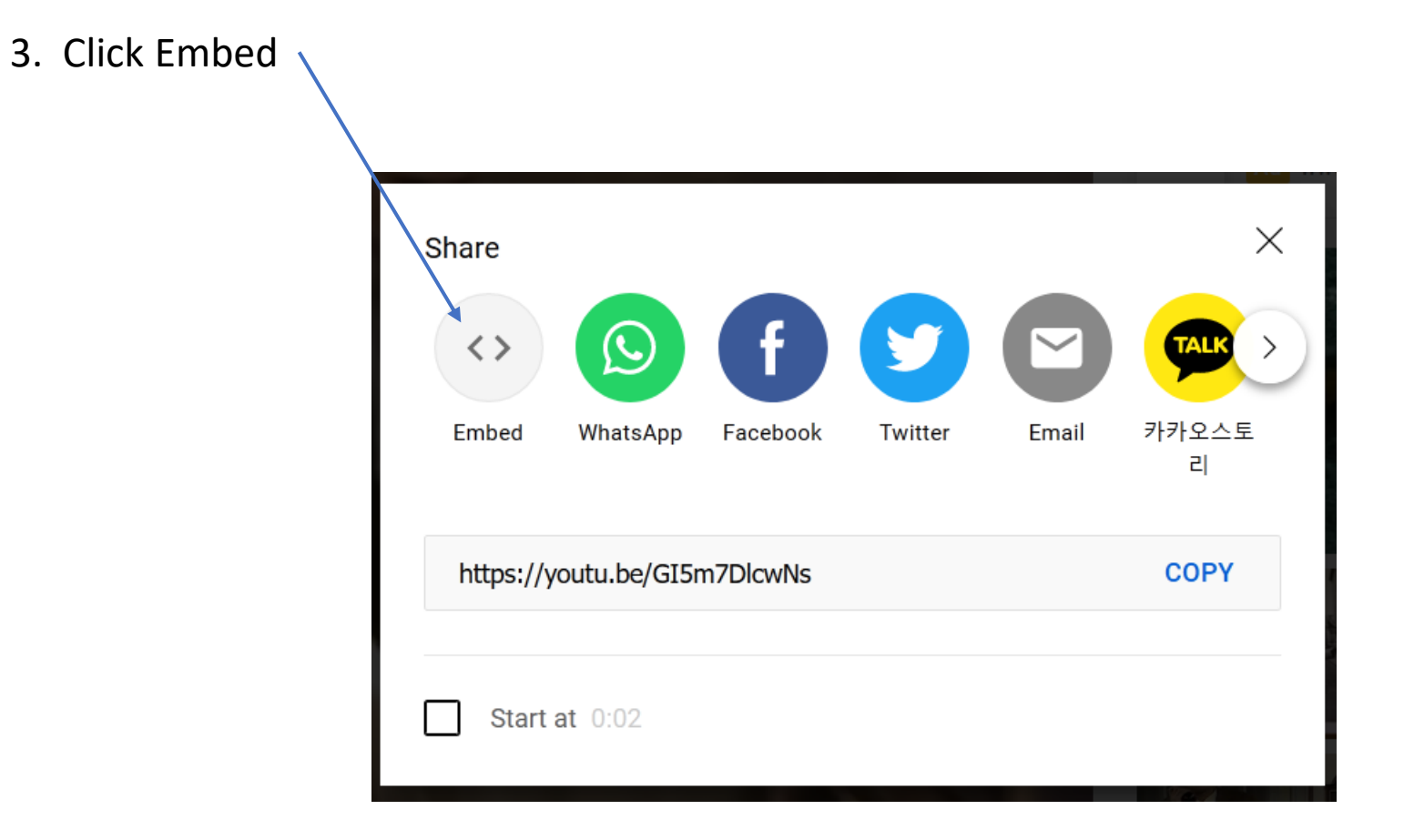

| 4. Copy this code |                                             |      |
|-------------------|---------------------------------------------|------|
|                   | Embed Video                                 | ×    |
|                   | <pre>cifrome_width="560" hoight="215"</pre> | ŕ    |
|                   | src="https://www.voutube.com/embed          |      |
|                   | /GT5m7DlcwNs" title="YouTube video          |      |
|                   | player" frameborder="0"                     |      |
|                   | allow="accelerometer; autoplay;             |      |
|                   | clipboard-write; encrypted-media;           |      |
|                   | gyroscope; picture-in-picture"              |      |
|                   | allowfullscreen>                            |      |
|                   | Start at 0:02                               |      |
|                   | EMBED OPTIONS                               |      |
|                   | Show player controls.                       |      |
|                   |                                             | ~    |
|                   |                                             | COPY |

- 6. In Powerpoint, choose Insert/Video/online videos
  - This will be displayed

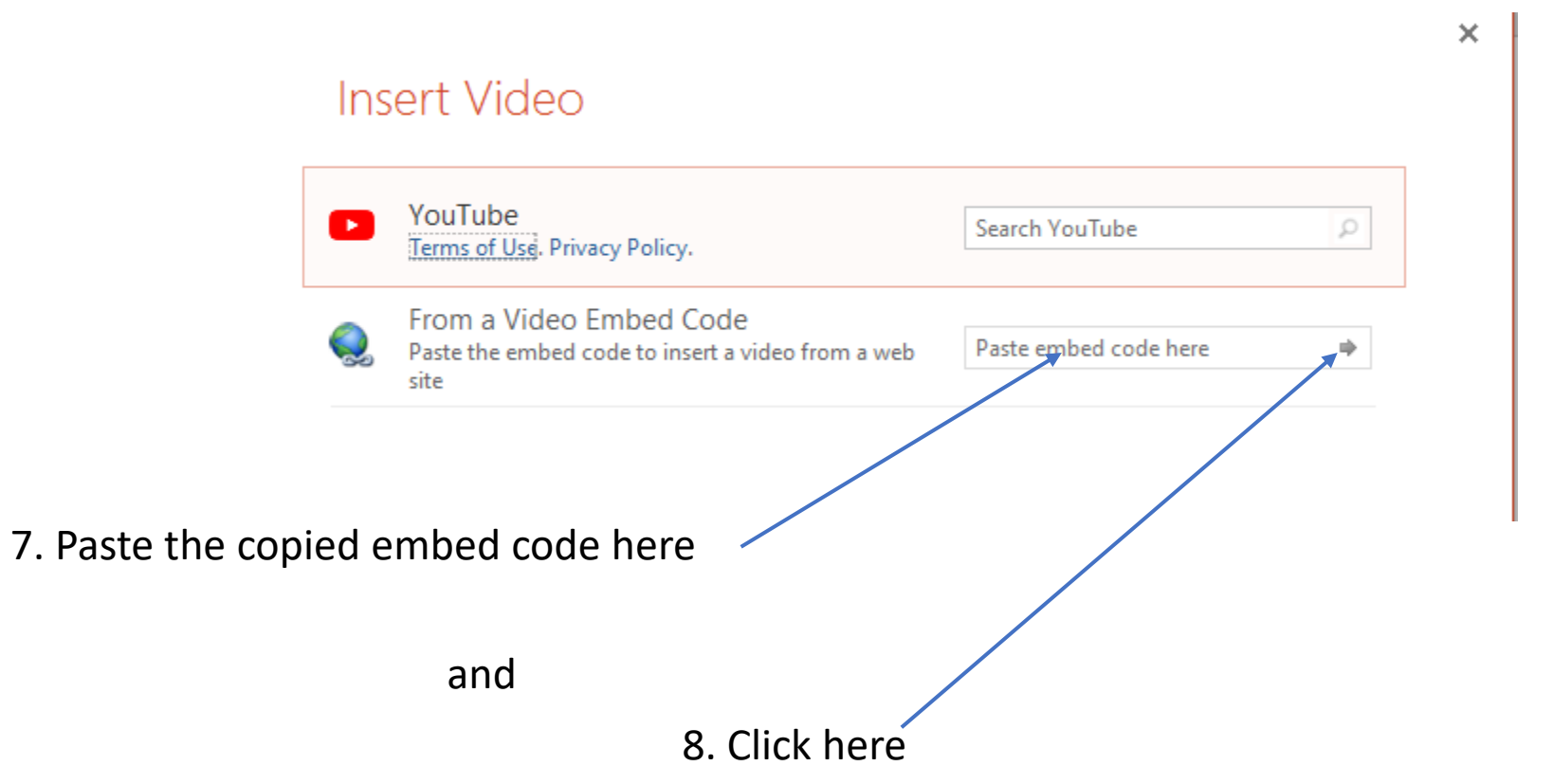

9. You will see a black rectangle

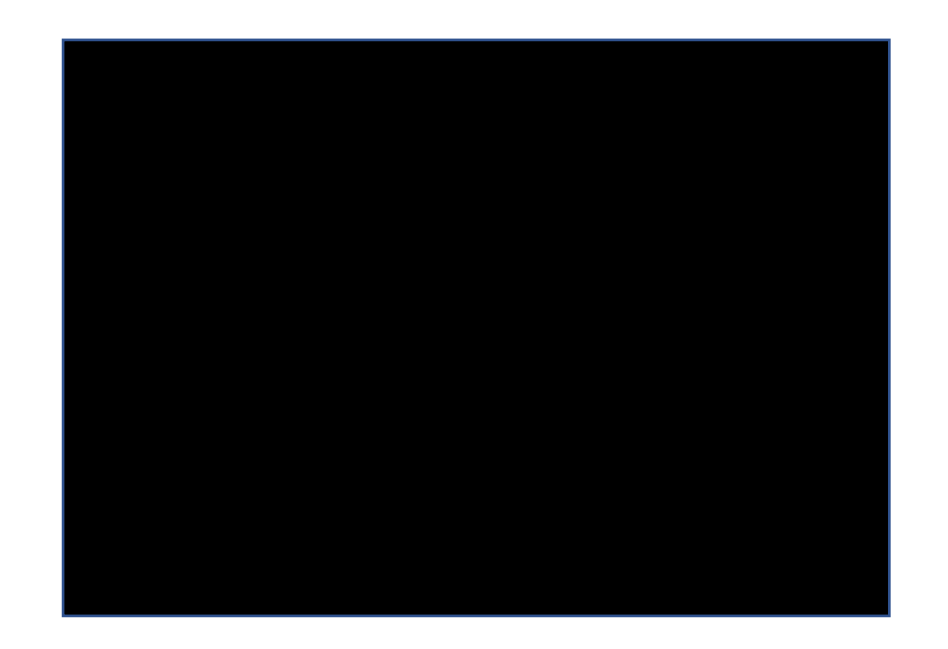

10. After 1 few seconds, you should see an image of the clip.

Click on the play arrow and the vido will play.